# **Installation oGestion**

# **Informations générales**

{installation} = le dossier où est installé OpenOffice sur votre système

sous linux on peut utiliser le dossier caché dans le home de l'utilisateur = /home/utilisateur/.openoffice/

sous windows : c:\program file\openoffice\

#### arborescence

oGestion-1.0

\_Docs

|\_Img

|\_Installation

|-----|\_Database

|-----|\_oGestion

|-----|\_svgard

|-----|\_Librairie

|-----|\_Modele

j'appelerai "{Racine}" le chemin : oGestion-1.0/Installation/

## Etapes

### A) Copier les fichiers / dossiers

- 1. copier le dossier "{Racine}/Database/oGestion" dans {installation}/user/database/
- 2. copier les images de "oGestion-1.0/Img/ " dans {installation}/share/Config/Symbol/
- 3. copier le modele de devis de "{Racine}/Modele/" dans {installation}/user/template/
- 4. copier "oGestion.zip" de {Racine}/Librairie/" dans {installation}/user/uno\_package/

### 1. Créer la source de données avec le gestionnaire de source de données

- 1.1.menu "outils->sources de données"
- 1.2.dans le dialogue clicker sur "nouvelle source de données"
  - a) nommez-la "oGestion" (respectez la majuscule)
  - b)dans la liste "pilote de données" choisissez "dBase"

c) définissez le chemin jusqu'au dossier "oGestion" précedement copier dans : {installation}/user/database/

### B) Installer le package

- 5. fermer tout Ooo (même 'quickstart')
- 6. avec une console :
  - 1. aller dans {installation}/program/
  - 2. lancer la commande : pkgchk -v (install la biblio oGestion dans 'soffice')
- 7. Relancer Ooo avec ce document

### C) Finaliser l'install de la BD

8. installer les requetes

installer les requetes

#### D)Sauvegardes & restauration

9. Déterminer le chemin des sauvegardes de la BD (exemple : "svgard" dans {installation}/ user/database/oGestion/svgard/)

Patch module win

Patch module linux

#### E) Finaliser

10.installer le chargement de la bibliothèque 'oGestion' au démarrage (biblio standard de 'soffice')

11.copier le code dans "soffice->standard->module1" (ou un autre module, l'important c'est que la macro soit dans "soffice->standard")

'code
Sub chargeoGestion()
BasicLibraries.LoadLibrary("oGestion")
End Sub
'fin code

12.Dans le menu 'outils > adaptation > evenement ' Ajouter la macro au chargement d'Ooo

13.Régler le modèle du devis (logos et adresse) Changer le logo du devis, éditer le champs texte "les coordonnées ..." en mettant les coordonnées de votre enteprise.

Si vous avez des questions .... yarel.contrib@tiscali.fr